## نحوه ثبت رأى انتخابات

دبير نوزدهمين جشنواره دانشجويي بين المللي فيلم كوتاه نهال

# 🔳 گام اول

با درج نشانی اینترنتی https://negarestan.art.ac.ir/ وارد صفحه اصلی سامانه نگارستان می شوید.

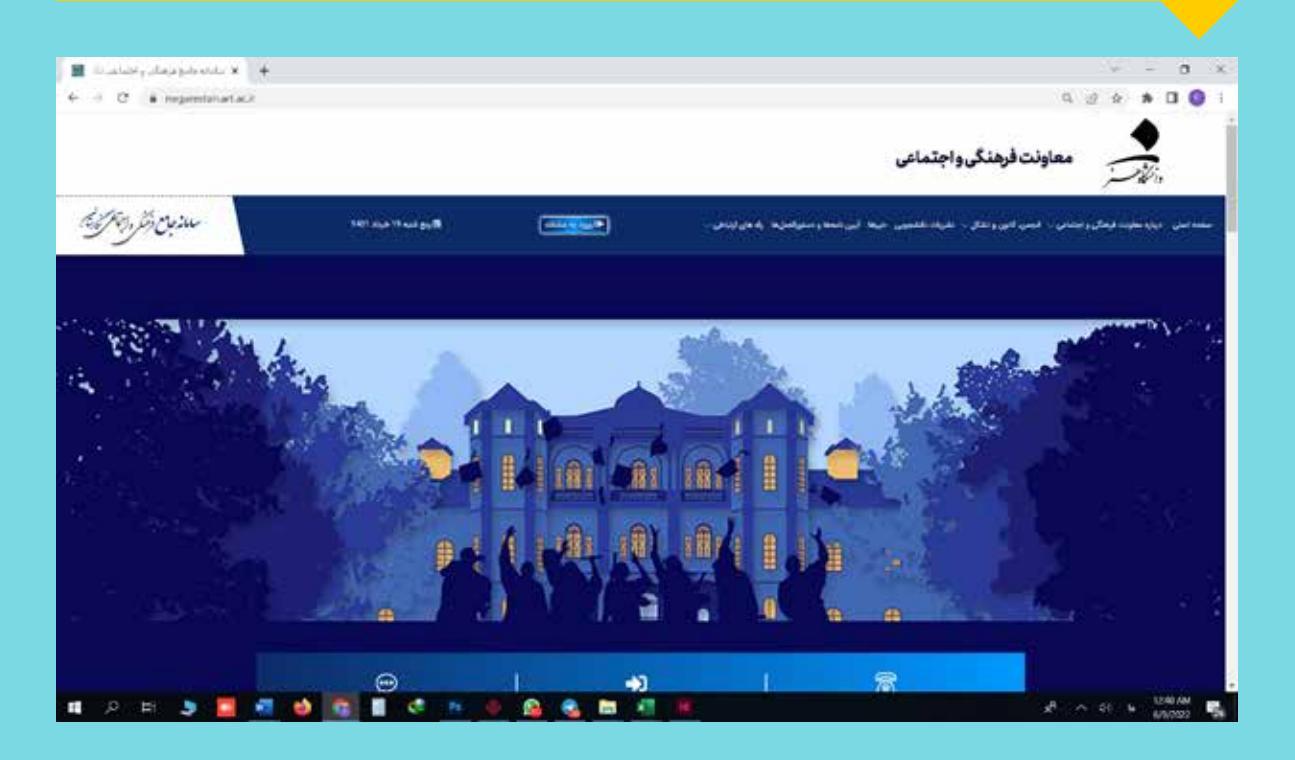

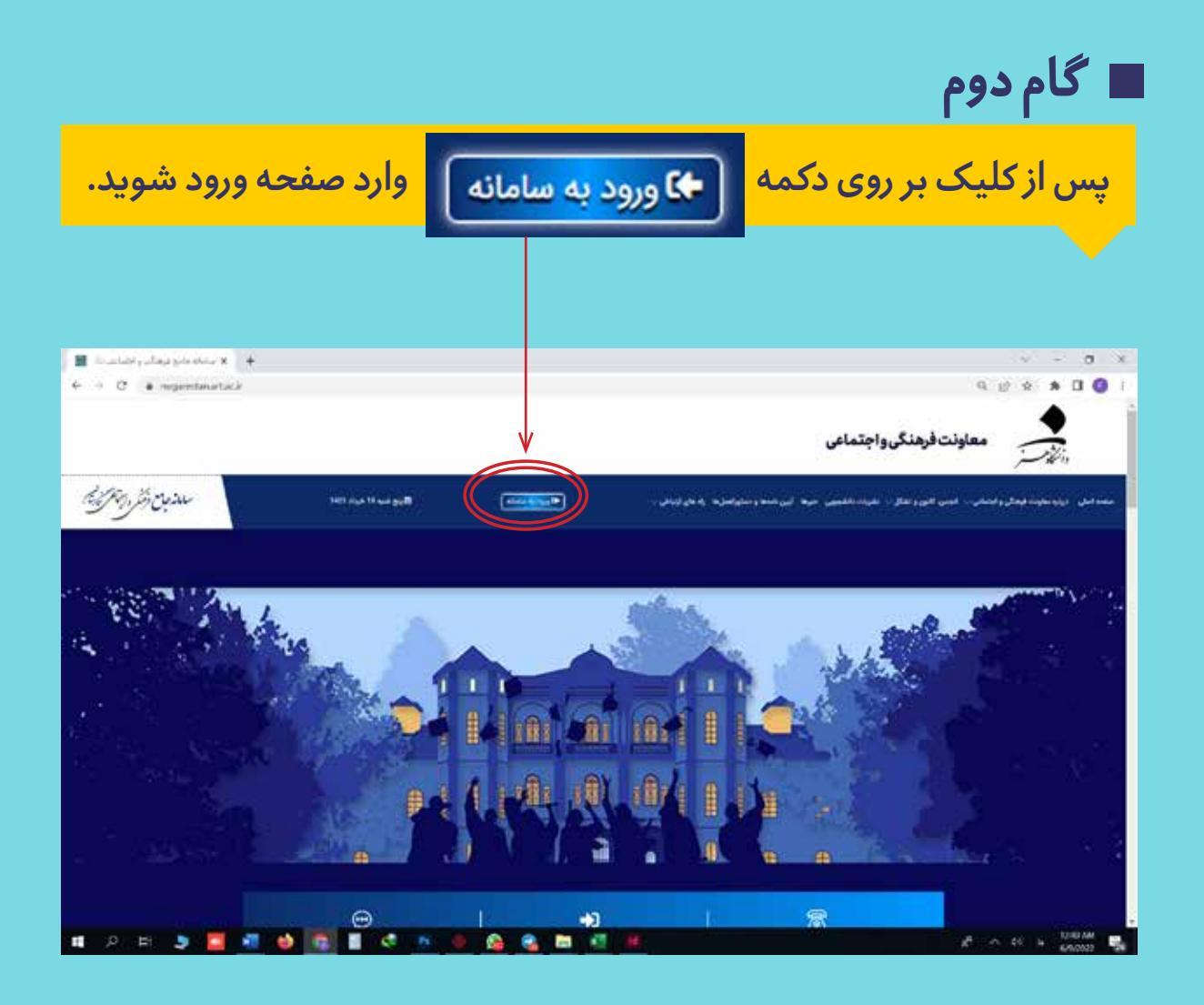

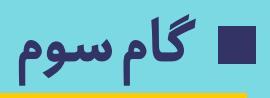

با درج مشخصات خود (نام کاربری: شـماره دانشجویی و رمز عبور: کدملی) وارد صفحه شخصی خود در سامانه شوید.

#### 🔶 🗴 بابته وارو فرمان و اشاعدات 🕷 ð, + - C + representationartacip/lings - C @ & # 0 0 سامانه يكيارجه فرهنكي واجتماعي نگارستان الكاو An orthogonal ander den de la del and the statement of the . -10 0 . 100

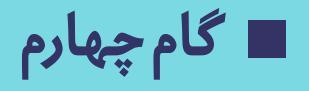

اگر برای بار اول وارد سامانه و صفحه شخصی خود می شوید، با درج شماره همراه خود در کادر مربوط ه کد اعتبارسنجی به شماره همراه شما پیامک خواهد شد. با درج کد ارسال شده، هویت شما توسط سامانه تأیید می شود.

|                                   |                                      |                                                                                                  |                                                                                                    |                                                                                                    | <u> </u>                     |           |
|-----------------------------------|--------------------------------------|--------------------------------------------------------------------------------------------------|----------------------------------------------------------------------------------------------------|----------------------------------------------------------------------------------------------------|------------------------------|-----------|
| 🛪 سامانه جامع فرهنگی و اطلباند. 🖥 | +                                    |                                                                                                  |                                                                                                    |                                                                                                    |                              | 0         |
| € 0.0                             |                                      | tack/h-loteritation                                                                              |                                                                                                    | B. +                                                                                                 | 0                            |           |
| and an an and the                 |                                      |                                                                                                  | */                                                                                                    | 7,000 Banest, Bane \$10                                                                              |                              |           |
|                                   |                                      |                                                                                                  |                                                                                                    | [ 44 مربد مورث                                                                                       |                              |           |
|                                   |                                      | نمړه موغودکۍ :                                                                                   | -                                                                                                    | المترد المتعين ا                                                                                     | إرجه فرهنكي واجتماعها فكارمت | e en este |
|                                   | and a start                          | - Andrew States                                                                                  | ~                                                                                                    | 1 family                                                                                             | 0                            |           |
|                                   | معيش مريستي                          | و الشناسيةي -                                                                                    | مينة يا تكر.                                                                                                    |                                                                                                    | -                            |           |
|                                   |                                      |                                                                                                  |                                                                                                    | ومصيد فرضا                                                                                           | المعالم من                   |           |
| مليص للمحريل الرمحيرين بالمدي     | فشارعل توافد فدادتا والمتأزير أنراكر | ی داشه "ار سال که" کیک اطیب میش بادگذاری شاره هم<br>از مایر اطافات و ایر شه ایکان ولیز اواهه شد. | به الماحي (الله الله) عمارة هم الالها راحي التي في وقاروان الراحق ر<br>وارد الما مادي والد المال العرابة فقا در مالاتا اليا الماد و استقلته | ایر موری که ۱۹۹۹، علیقی داده میوه<br>"بورمی که" آنیا، علیه ایر مورای که ک                            | section .                    |           |
|                                   |                                      | د توامید بنید. افغا در ایت ال دفور مطرید                                                         | وستنتحوان موتية مغتلف لأمراغ عورت بارياني المحميم وردا استنت                                                                                | <ul> <li>با توجه به ایتله از عندی معنی ادعنه از</li> </ul>                                           | المين الدومال                |           |
|                                   |                                      |                                                                                                  | ا د دانشو می باقد بیان این از اینا شماره هم اه بیان دانشوران دوده<br>از عالمیان و را شماره هم اه افراد دیگر در ساعات بر تهده و شبه اواهه    | <ul> <li>هر میارد می دادی استفاده بر این را</li> <li>اور و داشانه راهید آله بوافی استفاده</li> </ul> | -                            |           |
|                                   |                                      | 0                                                                                                |                                                                                                    | مترجيد.                                                                                              | 14 45 J                      |           |
|                                   |                                      |                                                                                                  | diam'                                                                                                    |                                                                                                    | 10 gr M                      |           |
|                                   |                                      |                                                                                                  |                                                                                                    |                                                                                                    |                              |           |
|                                   |                                      |                                                                                                  |                                                                                                    |                                                                                                    | 1. Ala                       |           |
|                                   |                                      |                                                                                                  |                                                                                                    |                                                                                                    |                              |           |
|                                   |                                      |                                                                                                  |                                                                                                    |                                                                                                    | وحتن الموهدكان               |           |

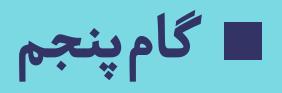

پس از اعتبارسنجی در بدو ورود شما به سامانه بایستی نسبت به تکمیل فرم علاقمندی ها در پروفایل خود اقدام کنید.

| سابياته جامع فرهنگي و اختمادي 📓 | • +                     |                |             |                          |                                 | - 0                | ×.   |
|---------------------------------|-------------------------|----------------|-------------|--------------------------|---------------------------------|--------------------|------|
| ← → 0                           | O B https://wgatetie.ad | ackriste.      |             |                          | B                               | 8% Q 6             | 0. E |
| and a second second             |                         |                |             | 10 <b>8</b> 50           | See Baset, Blee Br              |                    | î    |
|                                 |                         |                |             |                          | ا 🛎 بىنانىت                     |                    |      |
|                                 | Ner -                   |                |             | and an approxim          | And an all a state of the state |                    |      |
| A                               |                         | * تالق علوات:  | 2           |                          | • على فيت -                     |                    |      |
| (4)                             |                         |                |             |                          | - Sala yang -                   |                    |      |
|                                 |                         |                |             |                          | Cost                            |                    |      |
|                                 |                         |                |             | -                        |                                 | 1000               |      |
|                                 |                         |                | (m)         |                          | ing and                         |                    |      |
|                                 |                         |                | 0 ma (8 stu | Э                        | و هرک مان درمانی استخداری ان    | la allat           |      |
|                                 |                         | and and a      |             | the spectral sectors and | e E alça                        | _ کلاس ک           |      |
|                                 |                         | ter ditaction. |             | 1011,040                 | a prime () v                    | مسلطات فران والعرب |      |
|                                 |                         | And water      |             | . An Agent               | ه 🖬 وهي دي                      | المايي فا          |      |
|                                 |                         |                |             |                          |                                 | 1997               |      |
|                                 |                         |                |             |                          | الفقل بية بتقليلت عو            | والش البوختل       |      |

ا گام ششم

در صورت مراجعه برای نخستین بار و عدم عضویت در انجمن علمی مربوط به رشته خود، به پروفایل خود مراجعه کرده و در بخش انجمن علمی بر روی دکمه عضویت مربوست عشویت کلیک کنید.

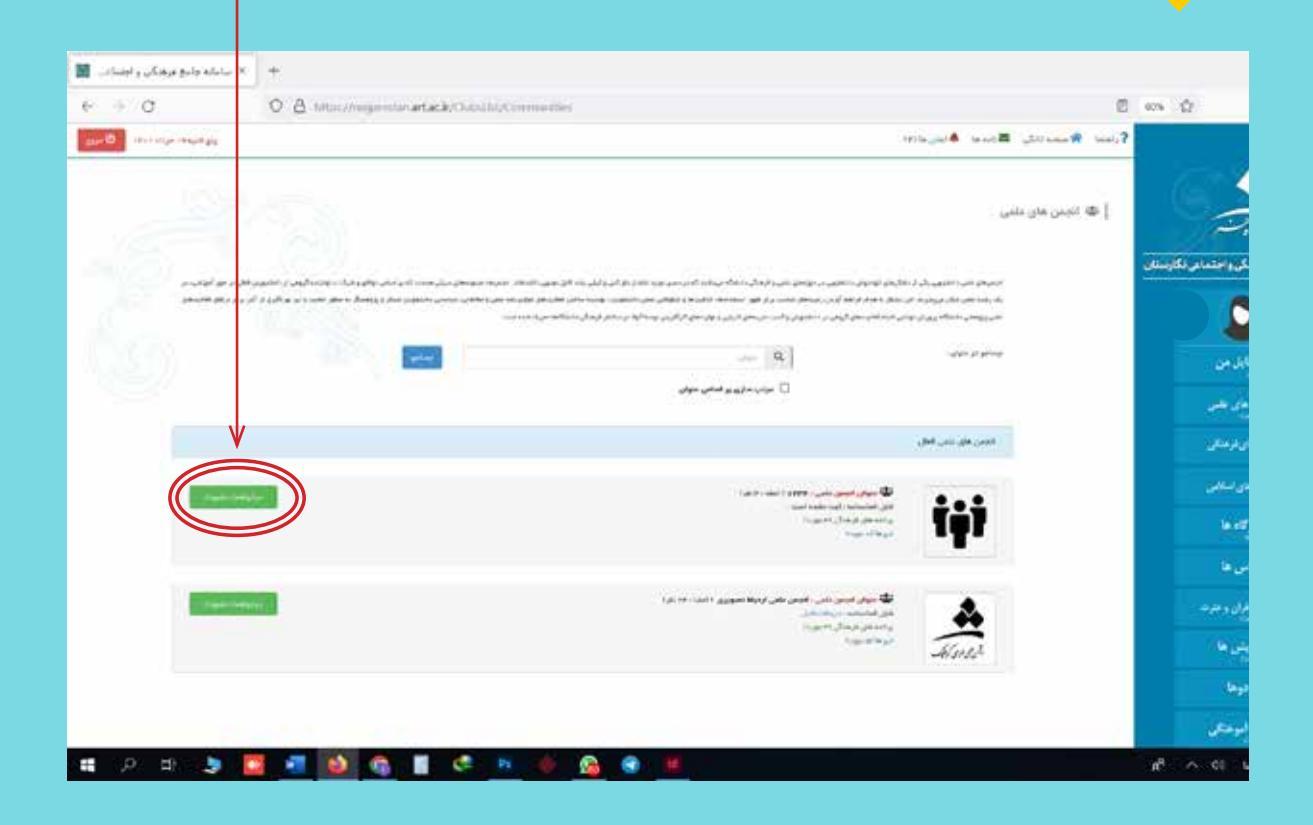

🔳 گام هفتم

## در صفحه بعـدی بـر روی دکمـه [محمه] کلیـک کـرده و عضویـت خـود را در انجمن سینماثبت فرمایید.

| 🛪 سامانه جادع غرهنگی و اطمادی 📓 | <b>*</b>                                          |                                               | - a ×                                  |
|---------------------------------|---------------------------------------------------|-----------------------------------------------|----------------------------------------|
| ← → 0                           | Q B transmissionartack/childrapiests              | 0                                             | #* Q 8 8                               |
| 100 million and parts           |                                                   | ?رمه <b>ا</b> لاستدار کارده <b>ا</b> نورهای ? |                                        |
|                                 |                                                   | lowership in the Order of [                   |                                        |
|                                 |                                                   | يور هيون دون                                  | سامانه پکېزېد فره کې واحتماني تکارستان |
|                                 | Arts                                              | وي المقاطعة المستعرف المستعرف الم             |                                        |
|                                 |                                                   | (مير)                                         | يوم الدين                              |
|                                 |                                                   | مندسته متر                                    | فتبريط الطر                            |
|                                 |                                                   |                                               | Jack Mark                              |
|                                 | ز میلی                                            | p.                                            | man                                    |
|                                 | egarestan.art.ac.ir                               |                                               | Sand Ja                                |
|                                 | مت ایم<br>برای ثبت درخواست عضویت مطملن می باشید ۲ | <u> 1</u>                                     | 14 JUL                                 |
|                                 | OK Cancel                                         |                                               | and the second difference              |
|                                 |                                                   |                                               | Prese                                  |
|                                 |                                                   |                                               |                                        |
|                                 |                                                   |                                               | والتي لوهتكي                           |
| а 🤉 н 🔰 🚦                       | <u> </u>                                          |                                               | s <sup>4</sup> ∧ 01 6 6019400 50       |

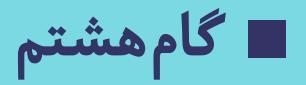

### در روز مشـخص شـده برای برگزاری انتخابات، وارد پروفایل خود شـده و در قسمت دبیری نهال بر روی گزینه رأی گیری مسیسی کلیک کنید.

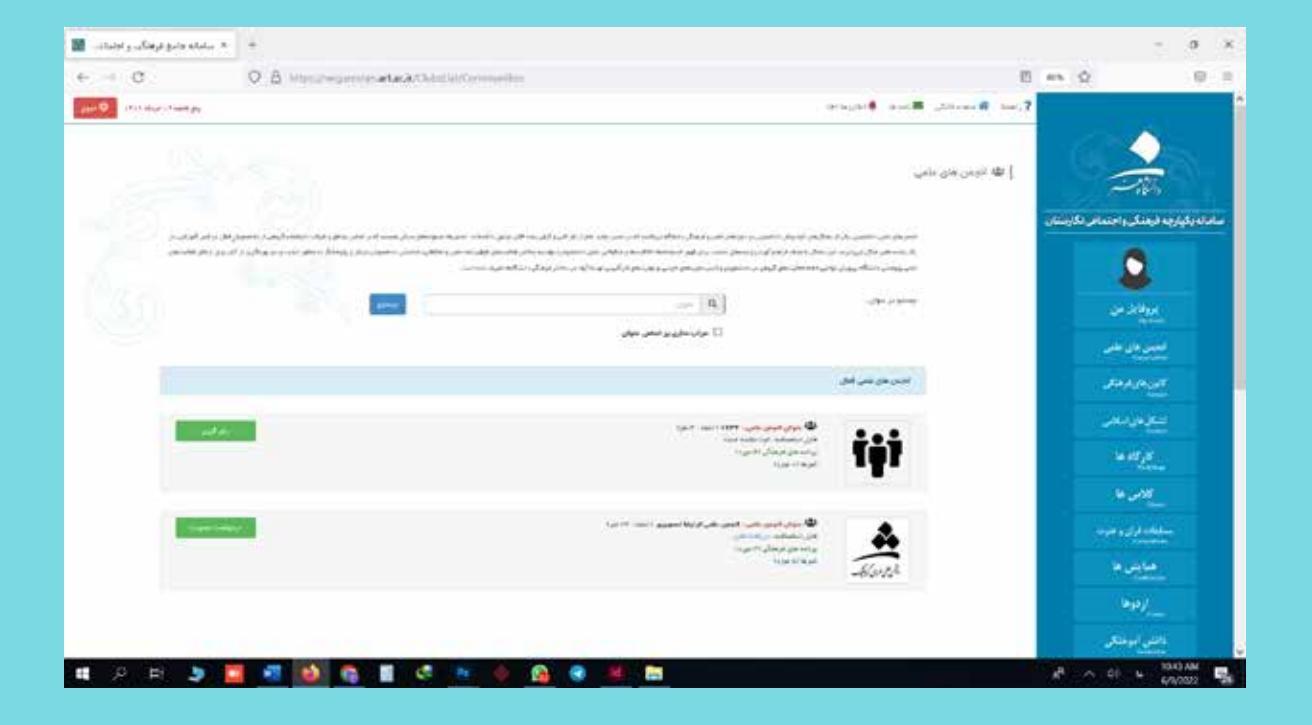

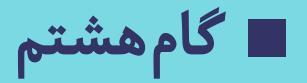

#### در صفحه بعدی پس از انتخاب گزینه «من شرایط و تعهدات را خوانده و موافقت می نمایم»، بر روی ورود به رأی گیری کلیک کرده و وارد مرحله رأی گیری شوید.

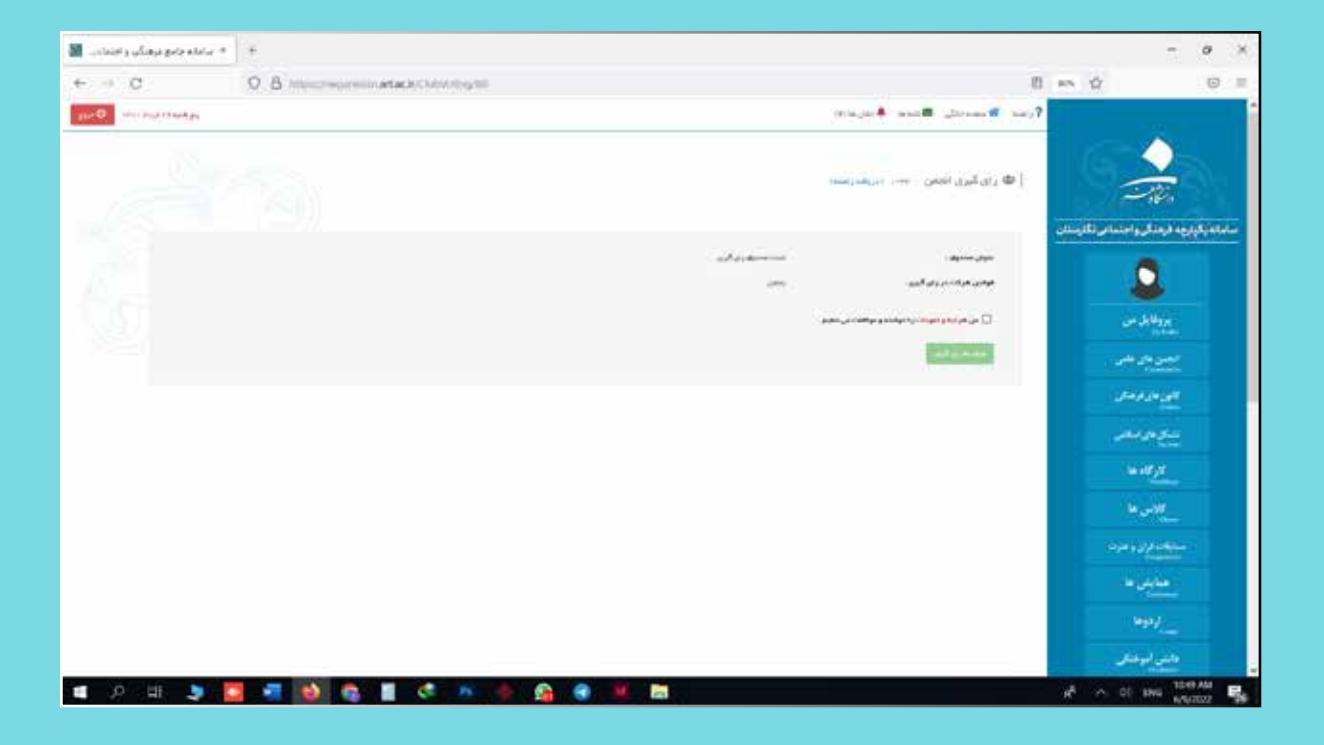

# 🔳 گام نهم

در این صفحه نام کاندیداهای تأیید شده و مشخصات ایشان، نمایش داده خواهد شد. با کلیک بر روی لینک «مشاهده» در ستون ششم جدول می توانید مشخصات کاندیداها رارویت فرمایید. پس از مشاهده مشخصات کاندیداها میتوانید برای انتخاب نهایی، برروی مربع توخالی ستون اول جدول کلیک کرده و کاندیداهای موردنظر خود را انتخاب فرمایید. لازم به ذکر است هر دانشجو می تواند حداکثر ۲ کاندیدا را انتخاب کند. همچنین اگر دانشجویی که رأی خود را ثبت میکنند، جزء کاندیداها است می تواند به خودش هم رأی بدهد.

| control of the state of the state of the   |                |                |                                                                                                    |                                  |                 |                                         |                   |                                                                                                   | 0        |
|--------------------------------------------|----------------|----------------|----------------------------------------------------------------------------------------------------|----------------------------------|-----------------|-----------------------------------------|-------------------|---------------------------------------------------------------------------------------------------|----------|
| - a                                        | O B Man//warmi | watack(Si/Wi   | 9499.5                                                                                                    |                                  |                 |                                         | 0                 | in û                                                                                              | 0        |
| and an an an an an an an an an an an an an |                |                |                                                                                                    |                                  |                 | ana ana ana ana ana ana ana ana ana ana |                   |                                                                                                   |          |
|                                            |                |                |                                                                                                    |                                  |                 | ی د ۱۹۰۰ ادر هارانده                    | 🗢 وای آمری انور   |                                                                                                   |          |
|                                            |                |                |                                                                                                    |                                  |                 |                                         |                   | وهذكروا وتعامر تكارتتك                                                                            | 14595/14 |
|                                            |                | Conces.        | ingangi perangan penangan<br>Penangan penangan penangan penangan penangan penangan penangan penangan penangan penangan penangan penangan pen<br>Penangan penangan penangan penangan penangan penangan penangan penangan penangan penangan penangan penangan pen                                                                                                    |                                  | الر فللر الديار |                                         | 1                 | 2                                                                                                 |          |
| S.)                                        |                |                |                                                                                                    |                                  |                 |                                         |                   | 00 i 10 i 10                                                                                      |          |
|                                            |                |                |                                                                                                    |                                  |                 |                                         |                   |                                                                                                   |          |
|                                            |                |                |                                                                                                    |                                  |                 | .#1                                     | - National Street | -                                                                                                 |          |
| in state                                   |                | NTHE OTHER     | daring.                                                                                                    | where plant                      | Januar          | an.<br>Anticipa                         | -                 | مر دار هر<br>و در در در<br>و در در در                                                             | 2        |
|                                            | 2 -            |                | روی میروند.<br>در این است                                                                                                    | utariyin<br>utariyin             | Junior          | an<br>Santara                           | 0                 | میردم.<br>رمیدر<br>ومیدر                                                                          |          |
| -                                          | 2              | 9)7960798      | and the second second s | alantaka<br>Manadal              | Series .        |                                         | 0                 | يريدمر<br>يحبير<br>يحبير<br>يريد                                                                  |          |
|                                            | 2              | a traver prove | رونية معيني<br>( ورنية الميس                                                                                                    | - <del>بالرسان</del><br>بالمرباب | Januarya .      |                                         | 0                 | يرهرهم<br>يرهرمم<br>يرهرمم<br>يرهد مر<br>يريده                                                    |          |
|                                            | 2 -            |                | annet salaj                                                                                                    | and product                      | Jan dan         | **<br>•                                 | •                 | يرهز هم<br>پرهرديم<br>چرديم<br>پرونده<br>پرونده<br>پرير، مرب                                      |          |
|                                            | 2              | 9946294        | annerský)<br>annerský                                                                                                    | alayahan -                       | Jos en en       | **<br>                                  | 0                 | بر جرد هم<br>پر جرد مر<br>چر د مر<br>پر باد ه<br>پر باد مر<br>مربع ه<br>مربع ه                    |          |
|                                            | 2              |                |                                                                                                    | alaan daa                        | Soor etcore     |                                         | D                 | بر هر هم<br>بر هر معر<br>بر هر معر<br>بر هر معر<br>بر هم<br>مربع هم<br>بر موه<br>بر موه<br>بر موه |          |

🔳 گام دھم

پس از اطمینان از انتخاب کاندیداها و کلیک برروی دکمه ثبت رأی مس کلیک کنید. سپس در پاسخ سؤال «برای ثبت رأی مطمئن می باشید؟» گزینه ok رابزنید. در این مرحله به صفحه نهایی هدایت می شوید. اگر کادر محاوره ای سبز رنگ با جمله «رأی شما با موفقیت ثبت شد» برای شما نمایش داده شد، به این معنی است که مراحل رأی دهی شما با موفقیت به اتمام رسیده است.

| لبانه وادي برهايي و اجتناب ا | u X +                                |                                 |                           |               |               | σ         | × |
|------------------------------|--------------------------------------|---------------------------------|---------------------------|---------------|---------------|-----------|---|
| > C                          | O B Manineperinter attack/Challening | 9.5                             | 8                         | 8% Q          |               | 8         | 3 |
| and the second second        |                                      |                                 | The Barrie Barr Brand     |               | -             |           |   |
|                              |                                      |                                 | [ 10 ي ليوينين المراجع    |               |               |           |   |
|                              |                                      |                                 |                           | Statistics of | ود ارسال وسنه | addanini. |   |
|                              |                                      | and the second second           |                           |               | 0             |           |   |
|                              |                                      |                                 | -                         |               |               |           |   |
|                              |                                      | e representatat                 | at their                  |               |               |           |   |
| 100                          | te contrara                          | برای ایند وای محاصل میں باشید ۲ | A CONTRACTOR OF THE OWNER |               | *****         |           |   |
|                              | <b>Q</b> —                           |                                 |                           |               | -             |           |   |
|                              |                                      |                                 | -                         |               |               |           |   |
|                              |                                      |                                 |                           |               |               |           |   |
|                              |                                      |                                 |                           | 5             |               |           |   |
|                              |                                      |                                 |                           |               | TAGE!         |           |   |
|                              |                                      |                                 |                           |               |               |           |   |
|                              |                                      |                                 |                           |               |               |           |   |

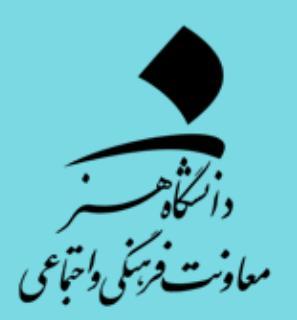

#### تهیه شده در مدیریت تشکل های علمی و فرهنگی معاونت فرهنگی و اجتماعی دانشگاه هنر